# OpenServer для мини-доставки v\_1

# Установка и настройка OpenServer

#### ВНИМАНИЕ!!!

Не использовать для тестирования доступности доменов браузер MS Edge т.к. он не корректно обрабатывает hosts и в итоге не открываются домены кроме localhost (хотя на самом деле все нормально и OpenServer работает корректно).

- Запустить open\_server\_5\_2\_8\_basic.exe и распаковать архив (например в C:\)
- Запустить исполняемый файл «C:\OSPanel\Open Server x64.exe» (или «Open Server x86.exe»).
- Выбрать язык.
- Установить (если будет предложено) компоненты MS Visual C++.
- Обновлять Open Server не требуется (отказаться от обновления)
- В трее появится красный флажок.
- Нажать ПКМ на красном флажке → «Запустить» (при запросе добавить разрешения с Брандмауэр)

Для автоматического запуска OpenServer вместе с Windows проделать следующее:

| Основные Сереер Модули Меню Кодировки FTP сереер Почта Закладки  Профиле - незаенолные настройки  Автозапуск сереера Запускать внесте с Windows 20 задержка (сек) Автонатически проверять наличие новых версий Очищать логи при запуске сереера  Требовать учётную запись Адиничк тратора Default • Тена визуального оформления Russian • Язык интерфейса программы Удалить профиль Сброонть настройки Сохранить Закрыть Мин сайты Дополнительно Мин сайты Дополнительно Мин закладки Мин сайты Дополнительно Мин закладки Мин сайты Мин сайты Мин сайты Мин сайты Мин сайты Мин сайты Мин сайты Мин сайты Мин сайты Мин сайты Мин сайты Мин сайты Мин сайты Мин сайты Мин сайты Мин сайты Мин сайты Мин сайты Мин сайты Мин сайты Мин сайты Мин сайты Мин сайты Мин сайты                                                                                                    | Донены                                                               | Алиа                                                                                                    | сы                                                                                       | Планирови                                                         | щик заданий                                | Разное                                              | ABI                                        | озагрузка |                                                                                                    |  |
|----------------------------------------------------------------------------------------------------|----------------------------------------------------------------------|----------------------------------------------------------------------------------------------------|------------------------------------------------------------------------------------------|-------------------------------------------------------------------|--------------------------------------------|-----------------------------------------------------|--------------------------------------------|-----------|----------------------------------------------------------------------------------------------------|--|
| Профиле - независињие настройки<br>@ Автозапуск сереера<br>@ Запускать енесте с Windows 20 задержка (сек)<br>@ Автонатически проверять наличие новых версий<br>@ Очищать логи при запуске сереера<br>@ Требовать учётную запись Адичинистратора<br>Default Тена визуального оформления<br>@ Russian Язык интерфейса програмны<br>Удалить профиль<br>Удалить профиль<br>@ Запустить<br>Перезапустить<br>Сохранить Закрыть<br>@ Мои сайты<br>@ Мои сайты<br>@ Мои сайты<br>@ Мои закладки<br>@ Мои закладки<br>@ Мой хомпьютер<br>Палка с сайтами<br>@ Просмотр логов<br>@ Настройки                                                                                                    | Основные                                                             | Сервер                                                                                                    | Модули                                                                                   | Меню                                                              | Кодировки                                  | FTP cepsep                                          | Почта                                      | Закладки  |                                                                                                    |  |
| Сбросить настройки Сохранить Закрыть Сохранить Закрыть Сохранить Закрыть Сохранить Закрыть Сохранить Закрыть Сохранить Закрыть Сохранить Сохранит | Профиле -<br>Фавтоз<br>Фавтоз<br>Фавтон<br>Фочнц<br>Пребо<br>Default | <ul> <li>независимых</li> <li>жапуск сервер</li> <li>жать вместе с</li> <li>чатически про</li> <li>чать логи при</li> <li>зать логи при</li> </ul> | е настройки<br>а<br>с Windows<br>запуске сер<br>запуске сер<br>о запись Ад<br>Тема визуа | и<br>20 зад<br>личие новых<br>рвера<br>дминистрато<br>ального офо | держка (сек)<br>к версий<br>ора<br>риления | Профили на<br>Имя профи<br>Созд<br>Default<br>Загру | астроек<br>иля<br>цать профи<br>узить проф | ИЛь       |                                                                                                    |  |
| <ul> <li>Мои сайты</li> <li>Дополнительно</li> <li>Мои закладки</li> <li>Мой компьютер</li> <li>Папка с сайтами</li> <li>Просмотр логов</li> <li>Настройки</li> </ul>                                                                                                    | Russ                                                                 | slan 🔹                                                                                                    | Язык интер                                                                               | рфейса прог                                                       | рамны                                      | Удал                                                | лить профи                                 | пь        | Запустить                                                                                                    |  |
| <ul> <li>Дополнительно</li> <li>Мои закладки</li> <li>Мой компьютер</li> <li>Папка с сайтами</li> <li>Просмотр логов</li> <li>Настройки</li> </ul>                                                                                                    | Cбросить наст                                                        | sian 👻<br>тройки                                                                                                    | Язык интер                                                                               | рфейса прог                                                       | рамны                                      | Удал                                                | лить профи<br>нанить                       | закрыть   | Запустить<br>Перезапустить<br>Остановить                                                                                                    |  |
| <ul> <li>Мой закладки</li> <li>Мой компьютер</li> <li>Папка с сайтами</li> <li>Просмотр логов</li> <li>Настройки</li> </ul>                                                                                                    | Cбросить наст                                                        | sian 💌                                                                                                    | Язык интер                                                                               | рфейса прог                                                       | грамны                                     | Удал                                                | лить профи<br>ранить                       | Закрыть   | Запустить<br>Перезапустить<br>Остановить<br>Мои сайты                                                                                        |  |
| <ul> <li>Мой компьютер</li> <li>Папка с сайтами</li> <li>Просмотр логов</li> <li>Настройки</li> </ul>                                                                                                    | Cбросить наст                                                        | sian 💌                                                                                                    | Язык интер                                                                               | рфейса прог                                                       | грамны                                     | Удал                                                | лить профи<br>ранить                       | Закрыть   | Запустить<br>Перезапустить<br>Остановить<br>Мои сайты<br>Дополнительно                                                                       |  |
| <ul> <li>Папка с сайтами</li> <li>Просмотр логов</li> <li>Настройки</li> </ul>                                                                                                    | Cбросить наст                                                        | slan 💌                                                                                                    | Язык интер                                                                               | рфейса прог                                                       | грамны                                     | Удал                                                | лить профи                                 | Закрыть   | Запустить<br>Перезапустить<br>Остановить<br>Мои сайты<br>Дополнительно<br>Мои закладки                                                       |  |
| <ul> <li>Просмотр логов</li> <li>Настройки</li> </ul>                                                                                                    | Сбросить наст                                                        | sian 💌                                                                                                    | Язык интер                                                                               | рфейса прог                                                       | трамны                                     | Удал                                                | лить профи                                 | Закрыть   | Запустить<br>Перезапустить<br>Остановить<br>Мои сайты<br>Дополнительно<br>Мои закладки<br>Мой компьютер                                      |  |
| 😳 Настройки                                                                                                    | Сбросить наст                                                        | slan 🔹                                                                                                    | Язык интер                                                                               | рфейса прог                                                       | грамны                                     | Сохр                                                | лить профи                                 | Закрыть   | Запустить<br>Перезапустить<br>Остановить<br>Мои сайты<br>Дополнительно<br>Мои закладки<br>Мой компьютер<br>Папка с сайтами                   |  |
|                                                                                                    | Сбросить наст                                                        | slan 💌                                                                                                    | Язык интер                                                                               | рфейса прог                                                       | грамны                                     | Сохр                                                | лить профи                                 | Закрыть   | Запустить<br>Перезапустить<br>Остановить<br>Мои сайты<br>Дополнительно<br>Мои закладки<br>Мой компьютер<br>Папка с сайтами<br>Просмотр логов |  |

На некоторых Win10 OpenServer не запускается через автозагрузку.

update: 2020/09/16 14:08

Решение: сделать bat файл с запуском OpenServer и поместить ярлык на bat в автозагрузку.

На закладке «Модули» произвести следующие настройки:

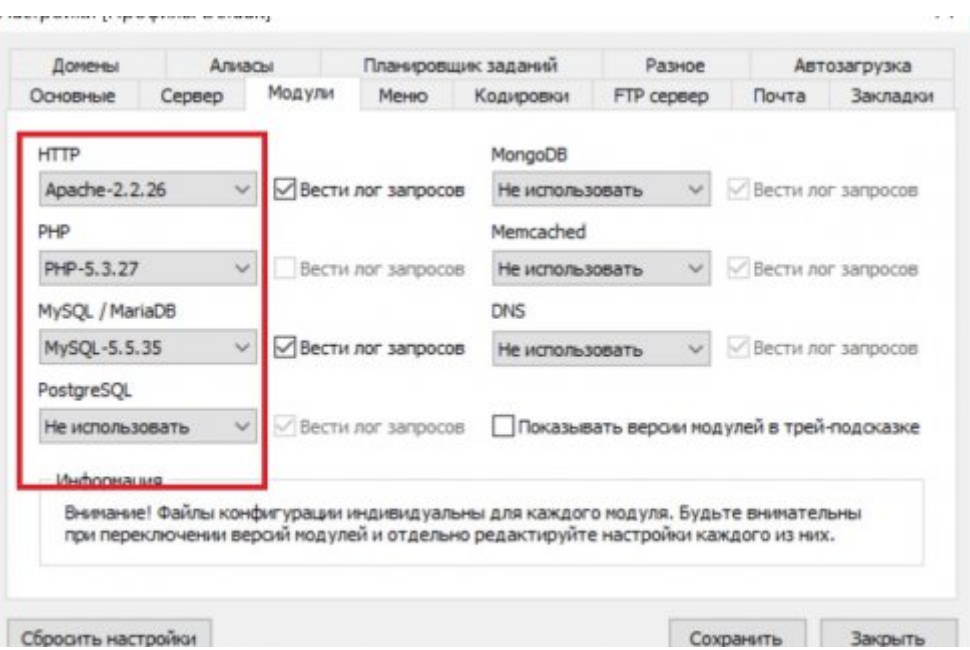

На вкладке «Сервер» в поле IP-адрес сервера ввести или выбрать IP адрес текущего компьютера (127.0.0.0 использовать нельзя)

На вкладке «Домены» должен быть включен Автопоиск доменов (Для Win10 необходимо запукать OpenServer.exe с правами администратора)

ВНИМАНИЕ! Убедитесь, что в папке domains существует подпапка delivery Актуальный домен находится в архиве https://yadi.sk/d/URuebQs8Otay2A

На вкладке «Алиасы» в поле «Исходный домен» ввести IP адрес текущего компьютера (тот же, что на вкладке «Сервер»), напротив выбрать конечный домен «delivery», нажать кнопку «Добавить»

### Настройка часового пояса

После развертывания OpenServer необходимо установить корректный часовой пояс. В файле C:\OSPanel\userdata\config\PHP-5.6\_php.ini, в Секции [Date], установить Параметр «date.timezone».

Список поддерживаемых временных зон.

После этого перезапустить OpenServer.

## Настройка параметров работы Доставки

- Перейти в папку "C:\OpenServer\domains\delivery\const" и отредактировать файл const.php:
  - \$base\_url = «http://127.0.0.1»; Адрес шлюза rk-7(SDeliveryHatch.exe) \* \$base\_port = «11011»; Порт шлюза. \* \$usePDS= 1; Использовать ПДС? (1-да, 0-нет) \* \$useVKB= 1;

Использовать Виртуальную клавиатуру? (1-да, 0-нет) \* \$useDLV= 1; Использовать тип заказа с Доставкой (иначе только самовывоз)

\*На данном этапе в разработке, на работу не влияет. \* \$lng='ru'; Язык интерфейса (подробности) \* Сохранить изменения в файле. \* Перейти в папку

"C:\OpenServer\domains\delivery\const" и проверить в файл mysql.php строку подключения к БД (mysql\_connect). Там должен быть прописан ШЗ адрес машины на которой запущен OpenServer (либо 127.0.0.1). ===== Интервал работы Доставки (время на которое можно принимать заказы) ==== В файле const.php настроить параметры:

\* Минимальное время на которое можно принять заказ. «чч,мм» не меньше чем 00,00

\$dlvFrom = "10,00"; \* Шаг времени в минутах

\$dlvPeriod = 30; \* Максимальное время на которое можно принять заказ. «чч,мм» не больше чем 23,55

\$dlvTo = "23,55"; Пример настройки:

\$dlvFrom = «10,15»; \$dlvPeriod = 30; \$dlvTo = «23,55»;

В доставке, в поле выбора времени, будет доступно: 10:15, 10:45, 11:15...23:45 Другими словами: Начиная с **\$dlvFrom**, с шагом **\$dlvPeriod**, пока не больше **\$dlvTo**. ==== Возможные проблемы ===== \* Ошибка при старте OpenServer

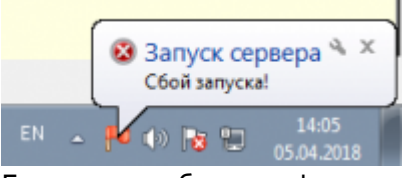

Более подробную информацию об ошибке запуска смотреть в логах

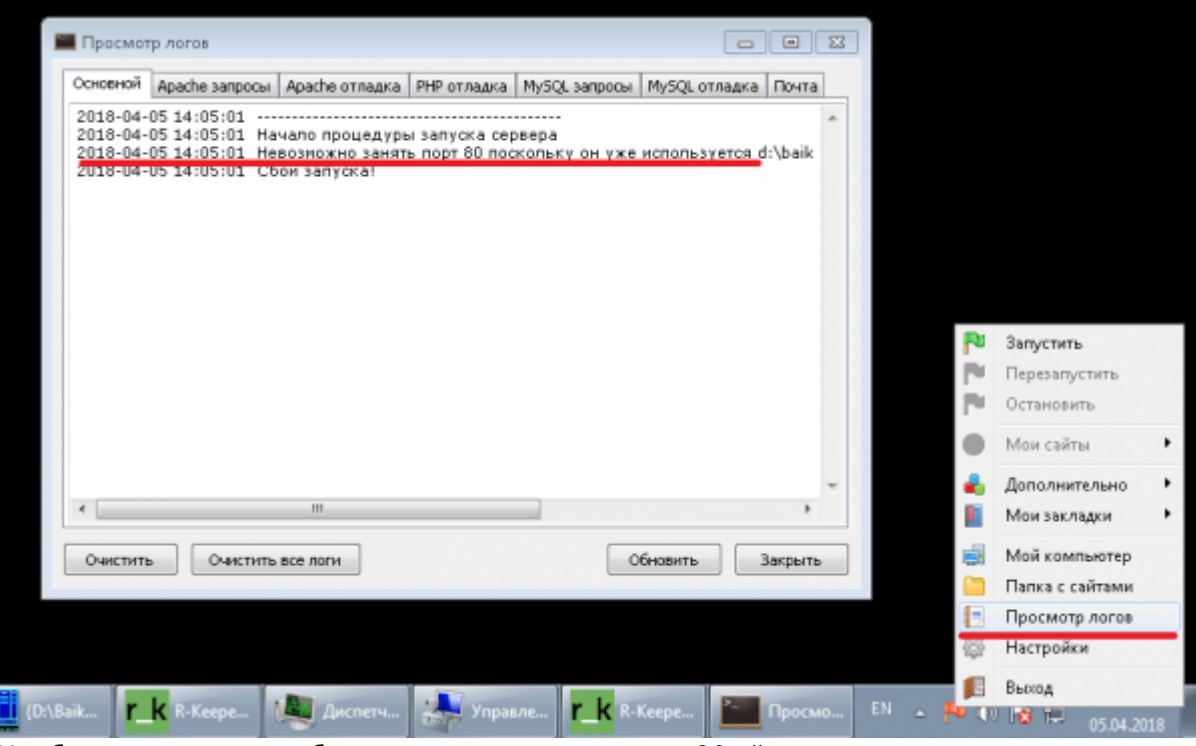

Наиболее вероятное объяснение в том что занят 80ый порт.

По умолчанию его занимает http интерфейс MID сервера. Либо он занимается каким то другим ПО на компьютере

Варианты решения: \* Освободить 80ый порт. (если он занят Кипером - поменять настройку)

| 哇 R-Keeper 7 станция менеджер                    | оа (Ресторан: Наимен               | ование Ресторана, сервер: Сервер справочников [RK7SRV_BAIKAL]) - |
|--------------------------------------------------|------------------------------------|------------------------------------------------------------------|
| <i>@</i> <b>∏равка <u>В</u>ид <u>⊍</u>стройс</b> | тва Пользователь                   | Меню Персонал Заказ Деньги Настройки Отчеты Сервис               |
| 000000000000                                     | 🖻 🕞 🕤 🔊 🖄                          | ×   🖯 🗿 ବ 🐇 🖀   🔍   🐼 🧈 🎟 -                                      |
| E- 🌮 Bce                                         | 🌯 Устройства 🛷                     | Кассовые станции 📝 Свойства                                      |
| Наименование Ресто                               | 🗉 Главное                          |                                                                  |
| KACCA                                            | GUID                               | (36258431-0D71-4139-B434-6140F4527AE3)                           |
| 🛛 🕢 Центральный Офис                             | Идентификатор                      | 15001                                                            |
|                                                  | Сетевой ID                         | MID_BAIKAL                                                       |
|                                                  | Статус                             | Активный                                                         |
|                                                  | Синхронизация                      | V                                                                |
|                                                  | Название                           | MID_BAIKAL                                                       |
|                                                  | Синхронизация                      |                                                                  |
|                                                  | 🛛 Backup                           |                                                                  |
|                                                  | E FTP Server                       |                                                                  |
|                                                  | HTTP Ограничен                     | Я                                                                |
|                                                  | HTTP Server                        |                                                                  |
|                                                  | HTTP Bind Address                  |                                                                  |
|                                                  | Use Free Listen Port               | ✓                                                                |
|                                                  | HTTP Data Port                     | 80                                                               |
|                                                  | Лицензирование<br>Коли алистики Иа | CP005190                                                         |
|                                                  | Каризацияты Фи                     | CR005180                                                         |
|                                                  | Е Лицензирования                   | - кассовые станции                                               |
|                                                  | Пиценскионений ка                  | 14367-23585-46092-53580-136-38266                                |
|                                                  | Дата окончания                     | 25.04.2018                                                       |
|                                                  | Количество станць                  | 1                                                                |
|                                                  | 🗉 Обработка online                 | е данных                                                         |
|                                                  | Лицензировние                      | - мобильные устройства                                           |
|                                                  | 🛛 Печать                           |                                                                  |
|                                                  | 🛛 Другое                           |                                                                  |
|                                                  | • Основное                         |                                                                  |
|                                                  | 🛙 Обработка данн                   | ых                                                               |

\* Сменить порт OpenServer

Last update: 2020/09/16 external:gocraska:y 14:08

0254506

| Домены             | Али         | асы           | Планировц    | џик заданий |          | Разное     | AB1       | гозагрузка |     |               |
|--------------------|-------------|---------------|--------------|-------------|----------|------------|-----------|------------|-----|---------------|
| Основные           | Сервер      | Модули        | Меню         | Кодировки   | FTP      | сервер     | Почта     | Закладки   |     |               |
| Настройка в        | иртуальног  | го диска / Бу | /KBa         | Настрой     | ка испол | ования г   | терененно | ă Path     |     |               |
| Автоопреде         | эление потр | ребности      | • W •        | Свой Ра     | ith      |            |           | •          |     |               |
| Валускат           | - CEDBED B  | отвалочном    | DRWHMR       | П Не вн     | юсить из | NCHCHING B | HOSTS da  | Йп         |     |               |
| Damagan            |             |               |              |             |          |            |           |            |     |               |
| sanyokan           | ь сервер в  | агрессивное   | режиме       | защи        | тить сер | вер от вне | шнего дос | тупа       |     |               |
| IP-адрес сер       | вера        | н             | орневая папк | а доменов   |          |            |           |            |     |               |
| 192.168.1.1        | 00          | -             | domains      |             |          |            |           |            |     |               |
| - Настройн<br>НТТР | HTTPS F     | TP FTF        | S PHP        | Backend     | Mv50L    | MongoDB    | Postares  | Memcache   |     |               |
| 8080               | 443 2       | 21 99         | 0 9000       | 8080        | 3306     | 27017      | 5432      | 11211      |     |               |
|                    |             |               |              |             |          |            |           |            | PF. | Запустить     |
|                    |             |               |              |             |          |            |           |            | - 1 | Перезапустит  |
| бросить наст       | ройки       |               |              |             |          | Coxp       | анить     | Закрыть    | . 🔊 | Остановить    |
|                    |             |               |              |             |          |            |           |            |     | Мои сайты     |
|                    |             |               |              |             |          |            |           |            |     | Дополнитель   |
|                    |             |               |              |             |          |            |           |            |     | Мои закладки  |
|                    |             |               |              |             |          |            |           |            | -   | Мой компьют   |
|                    |             |               |              |             |          |            |           |            |     | Папка с сайта |
|                    |             |               |              |             |          |            |           |            |     |               |
|                    |             |               |              |             |          |            |           |            |     | Просмотр лог  |

В этом случае в настройках Кипера, параметр «url web сервиса» указывать с портом!!! (Настройка r\_keeper) пункт 5.а — Данила Матюшев 2018/03/27 18:11 — Александр Ильин 2018/04/05 10:17

From: http://wiki.catos.ru/-Sasa seame FK Kapónc Permanenti lik: http://wiki.catolis.ru/external/kD/k84%D0%86%D1%81%D1%82%D0%86%D0%85%D0%86%D1%85%D0%85%D0%85%D0%86%D1%85%D0%86%D0%86%D0%85%D0%85%D0%86%D1%85%D0%86%D1%85%D0%86%D1%85%D0%86%D1%85%D0%86%D1%85%D0%86%D1%85%D0%86%D1%85%D0%86%D1%85%D0%86%D1%85%D0%86%D0%86%D